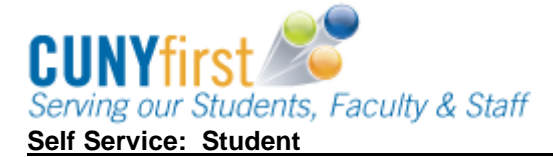

# **Enrollment Shopping Cart**

Students may use the Enrollment Shopping Cart to save classes until it is time to enroll for the term. Students may validate (eligibility and availability) class selections prior to the enrollment appointment.

| Step |                                                                                                    |            | Action                                              |                                                                            |
|------|----------------------------------------------------------------------------------------------------|------------|-----------------------------------------------------|----------------------------------------------------------------------------|
| 1.   | Enter https://home.cunyfirs                                                                             | t.cun      | <b>y.edu</b> in your browse                         | er's address bar:                                                          |
|      | <ul><li>Enter your Username</li><li>From the Enterprise</li></ul>                                       | and<br>Men | Password and click t<br>u, select the <b>HR/Can</b> | the 😡 Go icon.<br>npus Solutions link.                                     |
| 2.   | Navigate to: Self Service > S                                                                           | Stude      | ent Center.                                         |                                                                            |
| 3.   | In the <b>Academics</b> section sel                                                                     | ect th     | ne enrollment shop                                  | <b>ping cart</b> link.                                                     |
|      | Academics                                                                                               |            |                                                     |                                                                            |
|      | <u>Search</u><br>Plan                                                                                   | 8          | )eadlines 😡 UR                                      | L                                                                          |
|      | Enroll                                                                                                  | 2012       | Fall Term Schedule                                  |                                                                            |
|      | My Academics                                                                                            |            | Class                                               | Schedule                                                                   |
|      | other academic 🗸 📎                                                                                      | 3          | AAS 166-01<br>LEC (7554)                            | Sa 12:00PM -<br>2:40PM<br>Room: TBA                                        |
|      | Academic Planner<br>Apply for Graduation<br>Class Schedule<br>Course History<br>Enrollment Verification | 8          | ACC 440-01<br>LEC (8541)                            | Mo 5:00PM -<br>5:50PM<br>Room: TBA<br>We 5:00PM -<br>5:50PM<br>Room: TBA   |
|      | Enrollment: Add<br>Enrollment: Drop<br>Enrollment: Edit<br>Enrollment: Swap<br>Exam Schedule<br>Grades  | 8          | ENW 300-01<br>LEC (7832)                            | Th 9:30AM -<br>10:45AM<br>Room: TBA<br>Tu 9:30AM -<br>10:45AM<br>Room: TBA |
|      | Transfer Credit: Report<br>other academic                                                               | 3          | SOC 166-02FY<br>LEC (9191)                          | MoWe 11:00AM -<br>12:15PM<br>Carman 327                                    |
|      |                                                                                                    |            |                                                     | weekly schedule<br>enrollment shopping cart                                |

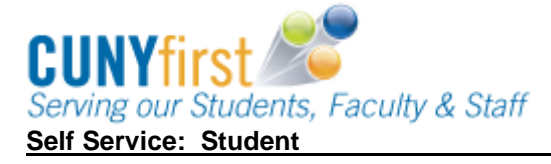

#### Quick Reference Guide

| Name                                                                   |                                                             |                                               | go to        | • (2)  |
|------------------------------------------------------------------------|-------------------------------------------------------------|-----------------------------------------------|--------------|--------|
| Search                                                                 | Plan                                                        | Enroll                                        | My Acad      | demics |
| my planner                                                             | sho                                                         | pping cart                                    | course histo | ory    |
| al 1 a 1                                                               |                                                             |                                               |              |        |
| Select Term                                                            | iak Cantinua                                                |                                               |              | 1      |
| Select Term                                                            | ick Continue.                                               | Institution                                   |              |        |
| Select Term Select a term then c                                       | ick Continue.<br>Career<br>Undergraduate                    | Institution<br>Queens Colleg                  | e            |        |
| Select Term Select a term then cl Term 2011 Summer Term 2011 Fall Term | ick Continue.<br>Career<br>N Undergraduate<br>Undergraduate | Institution<br>Queens Colleg<br>Queens Colleg | e            |        |

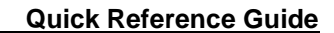

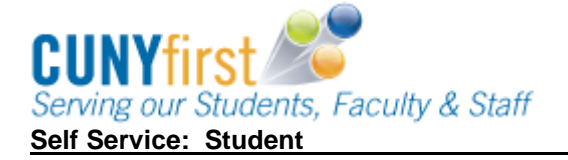

6. When the class number is known, then on the Add Classes to Shopping a. Cart page, enter the unique four or five digit class number in the Enter Class Nbr field and then click the enter button. change term 2011 Fall Term | Undergraduate | Queens College Closed Open A Wait List 2011 Fall Term Shopping Cart Add to Cart: Select Class Days/Times Room **Instructor Units Status** Enter Class Nbr ARTH 101-01 Mo 9:15AM 7037 enter 10 3.00 Klapper 401 E. Krest (2125) - 12:05PM Find Classes TuTh BALA 100-01 D. 3:05PM -3.00 0 Class Search Honors 17 Leventhal (2266) 4:20PM My Planner search delete validate enroll for selected: On the 1. Select classes to add - Enrollment Preference page, review b. section information, update Class Preferences as needed, and then click the Next button to add the class to your Shopping Cart. Note: Available Class Preferences will vary depending on the course. 2011 Fall Term | Undergraduate | Queens College AMST 110W - INTRO AMER SOC/CULT **Class Preferences** Wait list if class is full Wait List AMST 110W-01 Open Lecture Permission Nbr Session Regular Academic Session Grading Undergraduate Letter Grades Career Undergraduate Units 3.00 **Enrollment Information**  PRE: ENGL 110, SOPHOMORES AND ABOVE ONLY **Requirement Designation**  Evening Class Regular Liberal Arts Take Requirement Designation NEXT CANCEL Start/End Date Section Component Days & Times Instructor Room Fr 4:30PM -7:30PM 08/26/2011 -01 Lecture TBA Staff 12/22/2011

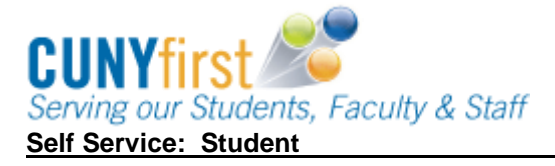

| Shopping Cart                                                                                      |                                                                   |                                                                  |                                                                                  |                                              |                                                  |                       |       |
|----------------------------------------------------------------------------------------------------|-------------------------------------------------------------------|------------------------------------------------------------------|----------------------------------------------------------------------------------|----------------------------------------------|--------------------------------------------------|-----------------------|-------|
| Add Classes to S                                                                                   | hopping Ca                                                        | rt                                                               |                                                                                  |                                              |                                                  |                       |       |
| Use the Shopping Ca<br>Click Validate to hav                                                       | art to temporari<br>ve the system ch                              | ly save clas<br>neck for pos                                     | ses until it<br>sible confli                                                     | is time to en<br>cts prior to e              | roll fo <mark>r t</mark> his te<br>nrolling.     | rm.                   |       |
| AMST 110W b                                                                                        | as heen added                                                     | to your S                                                        | honning (                                                                        | art                                          |                                                  |                       |       |
|                                                                                                    |                                                                   |                                                                  |                                                                                  |                                              |                                                  |                       |       |
|                                                                                                    |                                                                   |                                                                  |                                                                                  |                                              |                                                  |                       |       |
|                                                                                                    |                                                                   |                                                                  |                                                                                  |                                              |                                                  |                       |       |
| 2011 Fall Term   Unc                                                                               | lergraduate                                                       | Queens Co                                                        | llege <u>c</u>                                                                   | hange term                                   |                                                  |                       |       |
| 2011 Fall Term   Und                                                                               | lergraduate                                                       | Queens Co                                                        | llege <u></u>                                                                    | hange term                                   | Wait L                                           | ist                   |       |
| 2011 Fall Term   Unc                                                                               | dergraduate                                                       | Queens Co                                                        | llege <u></u>                                                                    | change term                                  | Wait L                                           | ist                   |       |
| 2011 Fall Term   Und<br>Add to Cart:                                                               | dergraduate  <br>2011 Fall Te                                     | Queens Co<br>©<br>rm Shopping                                    | llege <u>c</u><br>pen<br>; Cart                                                  | Closed                                       | Wait L                                           | ist                   |       |
| 2011 Fall Term   Und<br>Add to Cart:<br>Enter Class Nbr                                            | 2011 Fall Ter<br>Select Class                                     | Queens Co                                                        | llege<br>pen<br>) Cart<br>ays/Times<br>4:30PM -                                  | Closed                                       | Wait L                                           | ist<br>Units          | State |
| 2011 Fall Term   Unc<br>Add to Cart:<br>Enter Class Nbr                                            | 2011 Fall Tel<br>Select Class<br>MST<br>(7037                     | Queens Co<br>orm Shopping<br>110W-01 Fr<br>) 7:                  | pen<br>g Cart<br>ays/Times<br>4:30PM -<br>30PM                                   | Closed                                       | Wait L                                           | ist<br>Units<br>3.00  | Statu |
| 2011 Fall Term   Unc<br>Add to Cart:<br>Enter Class Nbr<br>Find Classes                            | 2011 Fall Te<br>Select Class<br>AMST<br>(7037                     | Queens Co<br>m Shopping<br>110W-01 Fr<br>1 7:<br>100-01 Tu       | Illege<br>pen<br>) Cart<br>ays/Times<br>4:30PM -<br>30PM<br>JTh                  | Closed<br>Room<br>TBA                        | Wait L                                           | ist<br>Units<br>3.00  | Statu |
| 2011 Fall Term   Und<br>Add to Cart:<br>Enter Class Nbr<br>enter<br>Find Classes<br>© Class Search | 2011 Fall Ter<br>Select Class<br>AMST<br>(7037<br>BALA 1<br>(2266 | Queens Co<br>m Shopping<br>110W-01 Fr<br>1 7:<br>100-01 St<br>4: | Ilege<br>pen<br>) Cart<br>ays/Times<br>4:30PM -<br>30PM<br>JTh<br>05PM -<br>20PM | Closed<br>Closed<br>Room<br>TBA<br>Honors 17 | Wait L<br>Instructor<br>Staff<br>D,<br>Leventhal | Units<br>3.00<br>3.00 | Statu |

#### Quick Reference Guide

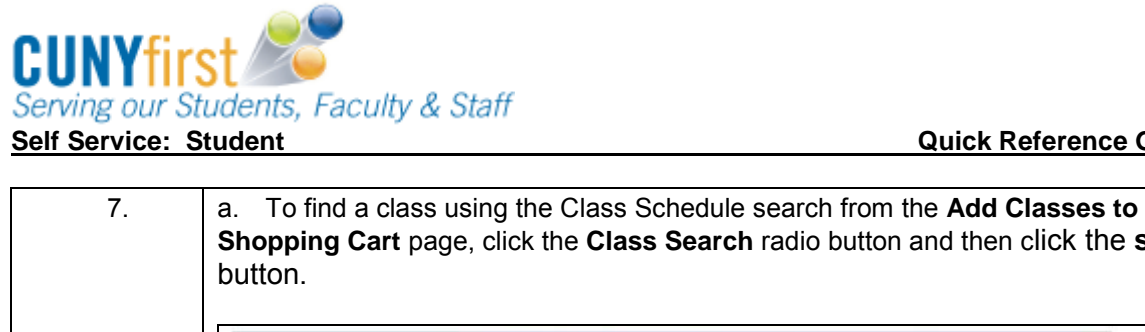

| Add to Carts                                                                                                    |                                                                                                    | 2011 Fall Term                                                                                                    | n Shoppin                                                                                   | o Cart                                                                                                    |                                                                                                    |                                                                    |                         |                                                                                                    |                               |
|----------------------------------------------------------------------------------------------------|----------------------------------------------------------------------------------------------------|----------------------------------------------------------------------------------------------------|---------------------------------------------------------------------------------------------|----------------------------------------------------------------------------------------------------|----------------------------------------------------------------------------------------------------|--------------------------------------------------------------------|-------------------------|----------------------------------------------------------------------------------------------------|-------------------------------|
| Enter Class Nbr                                                                                                    |                                                                                                    | Select Class                                                                                                    | D                                                                                           | ays/Times                                                                                                    | Room                                                                                                    | Ins                                                                | tructor                 | Units                                                                                                    | Stat                          |
| Find Classes                                                                                                    | er                                                                                                    | BALA 10<br>(2266)                                                                                                    | 10-01 Tu<br>3:<br>4:                                                                        | uTh<br>:05PM -<br>:20PM                                                                                              | Honors 17                                                                                                    | D.<br>Lev                                                          | enthal                  | 3.00                                                                                                    | 0                             |
| Olass Searce<br>My Planner                                                                                                    | rch<br>r                                                                                                    |                                                                                                    | fe                                                                                          | or selected:                                                                                                    | delete                                                                                                    | valid                                                              | ate                     | enroll                                                                                                    | J                             |
| search                                                                                                    |                                                                                                    |                                                                                                    |                                                                                             |                                                                                                    |                                                                                                    |                                                                    |                         |                                                                                                    |                               |
| Class Search<br>Course Subject<br>Course Subject                                                                                                    | Class<br>earch<br>a, ther<br>Criteria                                                                                                    | American Stuc<br>Undergraduat                                                                                                    | dies                                                                                        | To name                                                                                                    | itional cr                                                                                                    | searc<br>iteria                                                    | Afte                    | sults,<br>er se                                                                                                    | sel                           |
|                                                                                                    |                                                                                                    | Show Open                                                                                                    | Entry/Ex                                                                                    | it Classes (                                                                                                    | Dnly                                                                                                    |                                                                    |                         |                                                                                                    |                               |
| c. On the <b>1.</b><br>section infor<br>button to ad<br><b>Note: Availa</b>                                                                                                    | . Sele<br>rmatic<br>Id the<br>able C                                                                                                    | ct classes t<br>on, update <b>(</b><br>class to you<br>class <b>Prefere</b>                                                                             | o add<br>Class I<br>ur Sho<br>ences v                                                       | – Enroll<br>Prefere<br>opping<br>will vary                                                                           | ment Pi<br>ences a:<br>Cart.<br>/ depend                                                                                                    | efere<br>s nee<br>ding o                                           | nce  <br>ded,<br>on th  | page<br>the<br>e co                                                                                                    | rev<br>n cl<br><b>urs</b> e   |
| c. On the <b>1</b> .<br>section infor<br>button to ad<br><b>Note: Availa</b>                                                                                                    | Sele<br>rmatic<br>Id the<br>able C                                                                                                    | ct classes t<br>on, update C<br>class to you<br>class Prefere                                                                                           | o add -<br>Class I<br>ur Sho<br>ences v                                                     | – Enroll<br>Prefere<br>pping<br>will vary                                                                            | ment Prences as<br>Cart.<br>/ depend                                                                                                    | efere<br>s nee<br>ding o                                           | nce  <br>ded,<br>on th  | page<br>the<br>e co                                                                                                    | rev<br>n cl<br><b>urs</b> e   |
| c. On the 1.<br>section infor<br>button to ad<br><i>Note: Availa</i><br>2011 Fall Term<br>AMST 110W                                                                                                    | Sele<br>rmatic<br>d the<br>able C                                                                                                    | ct classes t<br>on, update C<br>class to you<br>class Prefere<br>graduate   Queer                                                                       | to add -<br>Class I<br>ur Sho<br>ences v<br>ns College<br>CULT                              | – Enroll<br>Prefere<br>opping<br>will vary                                                                           | ment Pi<br>ences a:<br>Cart.<br>/ depend                                                                                                    | efere<br>s nee<br>ding o                                           | nce  <br>ded,<br>on th  | page<br>the<br>e co                                                                                                    | rev<br>n cl<br><b>urs</b> e   |
| c. On the 1.<br>section infor<br>button to ad<br><i>Note: Availa</i><br>2011 Fall Term<br>AMST 110W<br>Class Preferen                                                                                               | Sele<br>rmatic<br>d the<br>able C                                                                                                    | ct classes t<br>on, update C<br>class to you<br>class Prefere<br>graduate   Queen                                                                       | to add -<br>Class I<br>ur Sho<br>ences v<br>rs College<br>CULT                              | – Enroll<br>Prefere<br>opping<br>will vary                                                                           | ment Pr<br>nces a<br>Cart.<br>/ depend                                                                                                    | efere<br>s nee<br>ding d                                           | nce  <br>ded,<br>on th  | page<br>the<br>e co                                                                                                    | e rev<br>n cl<br><b>urs</b> e |
| c. On the 1.<br>section infor<br>button to ad<br><i>Note: Availa</i><br>2011 Fall Term<br>AMST 110W<br>Class Preferen                                                                                               | Sele<br>rmatic<br>d the<br>able C<br>  Under<br>- INTR<br>nces                                                                                 | ct classes t<br>on, update C<br>class to you<br>class Prefere<br>graduate   Queer<br>O AMER SOC/F                                                       | co add -<br>Class I<br>ur Sho<br>ences v<br>rs College<br>CULT                              | - Enroll<br>Prefere<br>opping<br>will vary                                                                           | ment Prences as<br>Cart.<br>/ depend                                                                                                    | efere<br>s nee<br>ding o                                           | once  <br>ded,<br>on th | page<br>the<br>e co                                                                                                    | e rev<br>n cl<br>uurse        |
| c. On the 1.<br>section infor<br>button to ad<br>Note: Availa<br>2011 Fall Term<br>AMST 110W<br>Class Preferen<br>AMST 110W-01<br>Session Rei<br>Career Uni                                                         | Sele<br>rmatic<br>Id the<br>able C<br>Under<br>Under<br>I Le<br>agular Action<br>I Le                                                          | ct classes t<br>on, update C<br>class to you<br>class Prefere<br>graduate   Queen<br>O AMER SOC/C<br>cture Open<br>ademic Session                       | co add -<br>Class I<br>ur Sho<br>ences I<br>rs College<br>CULT                              | - Enroll<br>Prefere<br>opping<br>will vary                                                                           | ment Prences as<br>Cart.<br>/ depend<br>/ wait                                                                                                    | efere<br>S nee<br>ding d                                           | on th                   | page<br>the<br>e co                                                                                                    | rev<br>n cl<br>urso           |
| c. On the 1.<br>section infor<br>button to ad<br>Note: Availa<br>2011 Fall Term<br>AMST 110W<br>Class Preferen<br>AMST 110W-01<br>Session Rei<br>Career United                                                      | Sele<br>rmatic<br>d the<br>able C<br>l Under<br>l Under<br>l I Le<br>egular Acc<br>dergradu                                                    | ct classes t<br>on, update C<br>class to you<br>class Prefere<br>graduate   Queen<br>O AMER SOC/O<br>cture Open<br>ademic Session<br>vate               | co add -<br>Class I<br>ur Sho<br>ences N<br>ns College<br>CULT                              | - Enroll<br>Prefere<br>opping<br>will vary<br>ait List<br>mission N<br>ading<br>its                                  | ment Prences as<br>Cart.<br>/ depend<br>wait                                                                                                    | efere<br>s nee<br>ding d                                           | ass is f                | page<br>the<br>e co                                                                                                    | rev<br>n cl<br><i>urs</i> o   |
| c. On the 1.<br>section infor<br>button to ad<br>Note: Availa<br>2011 Fall Term<br>AMST 110W<br>Class Preferen<br>AMST 110W-01<br>Session Rey<br>Career Unit<br>Enrollment Info<br>• PRE: EN<br>AND AB<br>• Evening | Sele<br>rmatic<br>d the<br>able C<br>l Under<br>- INTR<br>nces<br>1 Le<br>egular Act<br>dergradu<br>prmation<br>NGL 110,<br>OVE ONL<br>g Class | ct classes t<br>on, update C<br>class to you<br>class Prefere<br>graduate   Queen<br>O AMER SOC/O<br>cture Open<br>ademic Session<br>pate<br>SOPHOMORES | co add -<br>Class I<br>ur Sho<br>ences I<br>rs College<br>CULT<br>Qual<br>Gra<br>Uni<br>Ref | - Enroll<br>Prefere<br>opping<br>will vary<br>ait List<br>rmission N<br>ading<br>its<br>quirement<br>Regula          | Wait<br>Cart.<br>/ depend<br>/ depend<br>/ depend<br>/ undergr<br>3.00<br>Designation<br>r Liberal Art<br>Requirem                                                                                       | efere<br>S nee<br>ding d<br>list if cl<br>aduate                   | ass is f                | page<br>the<br>e co                                                                                                    | rev<br>n cl<br>urs            |
| c. On the 1.<br>section infor<br>button to ad<br>Note: Availa<br>2011 Fall Term<br>AMST 110W<br>Class Prefere<br>AMST 110W-01<br>Session Rei<br>Career Univ<br>Enrollment Info<br>• PRE: EN<br>AND AB<br>• Evening  | Sele<br>rmatic<br>d the<br>able C<br>  Under<br>- INTR<br>nces<br>1 Le<br>equiar Action<br>wGL 110,<br>ove ONL<br>g Class                      | ct classes t<br>on, update C<br>class to you<br>class Prefere<br>graduate   Queen<br>O AMER SOC/C<br>cture Open<br>ademic Session<br>uate<br>SOPHOMORES | to add -<br>Class I<br>ur Sho<br>ences I<br>ns College<br>CULT                              | - Enroll<br>Prefere<br>opping<br>will vary<br>ait List<br>rmission NI<br>ading<br>its<br>quirement<br>Regula         | ment Prences as<br>Cart.<br>/ depend<br>/ wait<br>// wait<br>// wait<br>// wait<br>// wait<br>// wait<br>// wait<br>// wait<br>// wait<br>// wait<br>// wait<br>// wait<br>// wait<br>// wait<br>// wait | refere<br>S nee<br>ding of<br>list if cl<br>aduate                 | on th                   | page<br>the<br>e co                                                                                                    | rev<br>n cl<br>urs            |
| c. On the 1.<br>section infor<br>button to ad<br>Note: Availa<br>2011 Fall Term<br>AMST 110W<br>Class Prefere<br>AMST 110W-01<br>Session Re<br>Career Un<br>Enrollment Info<br>• PRE: EN<br>AND AB<br>• Evening     | Sele<br>rmatic<br>d the<br>able C<br>Under<br>- INTR<br>nces<br>1 Le<br>egular Act<br>ormation<br>NGL 110,<br>OVE ONL<br>g Class               | ct classes to<br>class to you<br>class Prefere<br>adamic Session<br>tate<br>SOPHOMORES<br>Y                                                             | co add -<br>Class I<br>ur Sho<br>ences I<br>rs College<br>CULT<br>Wa<br>Gra<br>Uni<br>Red   | - Enroll<br>Prefere<br>opping<br>will vary<br>ait List<br>rmission NI<br>ading<br>its<br>quirement<br>Regula<br>Take | ment Prences as<br>Cart.<br>/ depend<br>/ wait<br>/ wait<br>/ undergr<br>3.00<br>Designation<br>r Liberal Art<br>Requirement                                                                             | efere<br>s nee<br>ding of<br>list if cl<br>aduate<br>s<br>ent Desi | ass is f                | full<br>Reco<br>Full<br>Reco<br>Full<br>Reco<br>Full<br>Reco<br>Reco<br>Full<br>Reco<br>Full<br>Reco<br>Reco | e rev<br>n cl<br>urso         |

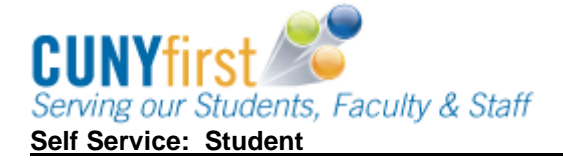

| Shopping Cart                                                    |                                                                      |                                                                 |                                   |                                              |                      |       |
|------------------------------------------------------------------|----------------------------------------------------------------------|-----------------------------------------------------------------|-----------------------------------|----------------------------------------------|----------------------|-------|
| Add Classes to S<br>Use the Shopping C<br>Click Validate to ha   | <b>hopping Car</b><br>Cart to temporarily<br>ve the system ch        | r <b>t</b><br>y save classes until it<br>eck for possible confl | is time to en<br>licts prior to e | roll fo <mark>r t</mark> his te<br>nrolling. | rm.                  |       |
|                                                                  |                                                                      |                                                                 |                                   |                                              |                      |       |
| 2011 Fall Term   Un                                              | dergraduate   (                                                      | Queens College                                                  | change term                       | <br>Wait L                                   | .ist                 |       |
| 2011 Fall Term   Und<br>Add to Cart:                             | dergraduate   (<br>2011 Fall Ter<br>Select Class                     | Queens College                                                  | Closed                            | Wait L                                       | ist                  | State |
| 2011 Fall Term   Und<br>Add to Cart:<br>Enter Class Nbr<br>enter | dergraduate   (<br>2011 Fall Ter<br>Select Class<br>AMST 1<br>(7037) | Queens College                                                  | Closed<br>Room<br>TBA             | Wait L                                       | ist<br>Units<br>3.00 | Stati |

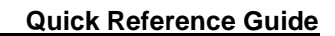

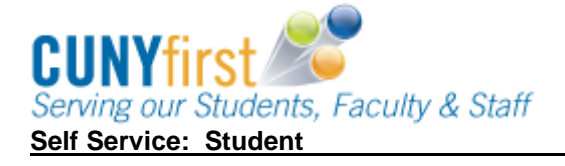

| Find Classes<br>Class Sea<br>My Planne<br>Search | vbr Select            | Class<br>BALA 100-01<br>(2266) | Days/Time<br>TuTh<br>3:05PM -<br>4:20PM | Honc  | n<br>rs 17 | Instructor<br>D.<br>Leventhal | Units !<br>3.00 | Stat |
|--------------------------------------------------|-----------------------|--------------------------------|-----------------------------------------|-------|------------|-------------------------------|-----------------|------|
| Find Classes<br>Class Sea<br>My Planne<br>search | earch                 | BALA 100-01<br>(2266)          | TuTh<br>3:05PM -<br>4:20PM              | Hone  | rs 17      | D.<br>Leventhal               | 3.00            | •    |
| Find Classes<br>Class Sea<br>My Planne<br>search | earch<br>ner          |                                | 4.200                                   |       |            |                               |                 |      |
| My Planne     search                             | ner                   |                                |                                         |       |            |                               |                 |      |
| search                                           | ner                   |                                | tor selecte                             | d. d  | elete      | validate                      | enroll          |      |
| search                                           |                       |                                |                                         |       |            |                               |                 |      |
| ol                                               | Cart                  |                                |                                         |       | -          |                               |                 |      |
|                                                  |                       |                                |                                         |       |            |                               |                 |      |
| 2011 Fall<br>Course De                           | l Term<br>Description |                                | 1                                       | Units | Term Sta   | itus                          |                 |      |

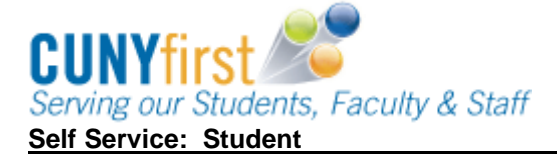

c. On the 1. Select classes to add - Enrollment Preference page, review the section information, update Class Preferences as needed, and then click the Next button to add the class to your Shopping Cart. Note: Available Class Preferences will vary depending on the course. 2011 Fall Term | Undergraduate | Queens College AMST 110W - INTRO AMER SOC/CULT **Class Preferences** Wait List Wait list if class is full AMST 110W-01 Lecture Open Permission Nbr Session Regular Academic Session Grading Undergraduate Letter Grades Career Undergraduate **Enrollment Information** Units 3.00 PRE: ENGL 110, SOPHOMORES **Requirement Designation** AND ABOVE ONLY Evening Class **Regular Liberal Arts** Take Requirement Designation NEXT CANCEL Section Component Days & Times Room Instructor Start/End Date Fr 4:30PM -08/26/2011 . TBA Staff 01 Lecture 7:30PM 12/22/2011 d. On the Add Classes to Shopping Cart page, a message displays to indicate that the class has been added to your Shopping Cart. **Shopping Cart** Add Classes to Shopping Cart Use the Shopping Cart to temporarily save classes until it is time to enroll for this term. Click Validate to have the system check for possible conflicts prior to enrolling. AMST 110W has been added to your Shopping Cart. Closed Open A Wait List 2011 Fall Term Shopping Cart Add to Cart: Select Class Days/Times Room Instructor Units Status Enter Class Nbr enter AMST 110W-01 Fr 4:30PM -鹤 TBA Staff 3.00 0 (7037) 7:30PM Find Classes TuTh BALA 100-01 D. 3:05PM -1 3.00 Class Search Honors 17 Leventhal (2266) 4:20PM My Planner search delete validate enroll for selected:

#### Self Service: Student

#### Quick Reference Guide

| 9.  | Prior to enrollment, s<br>confirm your eligibility<br>Add to Cart:<br>Enter Class Nbr<br>Find Classes<br>© Class Search    | elect the checkbo<br>y (i.e. prerequisite<br>2012 Fall Term Shop<br>Select Class<br>BBA 432-01<br>(8626) | x of each cl.<br>s) and their<br>ping Cart<br>Days/Times | ass in you<br>availabilit<br>Room<br>TBA<br>delete | y (i.e. time<br>Instructor<br>Staff<br>validate | Units Status<br>3.00                   |                        |
|-----|----------------------------------------------------------------------------------------------------|----------------------------------------------------------------------------------------------------|----------------------------------------------------------|----------------------------------------------------|-------------------------------------------------|----------------------------------------|------------------------|
|     | search                                                                                                    |                                                                                                    |                                                          |                                                    |                                                 |                                        |                        |
| 10. | Select the validate b                                                                                                    | utton.                                                                                                   |                                                          |                                                    |                                                 |                                        |                        |
|     | Note: Review the v<br>needed.<br>Note: Classes in yo<br>you either enroll in<br>Status column upda<br>whether the class is | our shopping can<br>a class or delete<br>ates each time ye<br>s open or closed                           | rt remain th<br>the class f<br>ou view you               | acjust yo<br>here throu<br>from your<br>ur Shoppi  | ighout the<br>Shoppin<br>ing Cart d             | e semester<br>g Cart. Th<br>lisplaying | e as<br>r, until<br>ie |
|     | Shopping Cart                                                                                                    |                                                                                                    |                                                          |                                                    |                                                 |                                        |                        |
|     | Add Classes to S                                                                                                    | hopping Cart                                                                                             | t confirmations                                          | and errors:                                        |                                                 |                                        |                        |
|     |                                                                                                    | ✔ OK to Add                                                                                              |                                                          | 🗙 Pot                                              | ential Proble                                   | m                                      |                        |
|     | Description                                                                                                    | Message                                                                                                  |                                                          |                                                    |                                                 | Status                                 |                        |
|     | BBA 432                                                                                                    | Enrollment Requisites<br>Pre-requisite BBA 204                                                           | are not met.<br>(formerly BBA :                          | 304)                                               |                                                 | ×                                      |                        |
|     |                                                                                                    |                                                                                                    |                                                          |                                                    | SHOPPING (                                      | CART                                   |                        |
|     | End of Procedure.                                                                                                    |                                                                                                    |                                                          |                                                    |                                                 |                                        |                        |

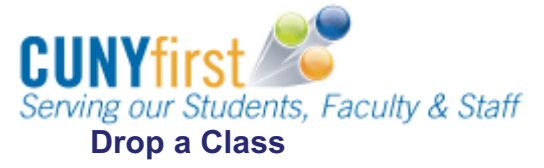

Once you have enrolled in a class, you will need to use the following steps to drop that class.

1. Click the **Enroll** link in the upper left portion of the **Student Center** page.

| Academics              |
|------------------------|
| Enroll<br>My Academics |
| Mid-Term Grades        |

2. Under the Enroll tab, click the Drop subtab.

| Search                | Enroll | My Academics          |
|-----------------------|--------|-----------------------|
| my class schedule add | drop   | edit term information |

3. Select the term in which you would like to drop a class and click **Continue**.

| 4 | Sel | ect Term                          |               |                          |   |
|---|-----|-----------------------------------|---------------|--------------------------|---|
|   | Sel | ect a term then click Con<br>Term | tinue.        | Institution              | 1 |
| ł | 0   | Fall Term 2010-2011               | Undergraduate | University of Pittsburgh | - |
| T | 0   | Spring Term 2010-2014             | Undergraduate | University of Pittsburgh |   |

4. Click the boxes next to the class or classes you would like to drop, then click Drop Selected Classes.

| Classes                         |                                                                                                    |                                                                                                    |                                                                                                    |                                                                                                    | 1                                                                                                    | -[2][                                                                                                    |
|---------------------------------|----------------------------------------------------------------------------------------------------|----------------------------------------------------------------------------------------------------|----------------------------------------------------------------------------------------------------|----------------------------------------------------------------------------------------------------|----------------------------------------------------------------------------------------------------|----------------------------------------------------------------------------------------------------|
| lect classes                    | s to drop                                                                                                    |                                                                                                    |                                                                                                    |                                                                                                    |                                                                                                    |                                                                                                    |
| ect <mark>t</mark> he classes t | o drop and click D                                                                                                    | Prop Selected Class                                                                                                    | ses.                                                                                                    |                                                                                                    |                                                                                                    |                                                                                                    |
|                                 |                                                                                                    |                                                                                                    |                                                                                                    |                                                                                                    |                                                                                                    |                                                                                                    |
| erm 2010-201                    | 1   Undergradua                                                                                                    | ate   University                                                                                                    | of Pittsburg                                                                                                    | change                                                                                                    | term                                                                                                    |                                                                                                    |
|                                 |                                                                                                    |                                                                                                    |                                                                                                    | 120                                                                                                    |                                                                                                    |                                                                                                    |
|                                 |                                                                                                    |                                                                                                    | Enroll                                                                                                    | ed 🛞 Dr                                                                                                    | opped                                                                                                    | <u>a</u>                                                                                                    |
| Class                           | Description                                                                                                    | Days/Times                                                                                                    | Room                                                                                                    | Instructor                                                                                                    | Units                                                                                                    | Status                                                                                                    |
| BIOSC 0150-<br>1030<br>(10528)  | FOUNDATIONS<br>OF BIOLOGY 1<br>(Lecture)                                                                                                    | MoWe 6:00PM -<br>7:15PM                                                                                                    | L9 Clapp<br>Hall                                                                                                    | L. Daniels,<br>L. Thomas                                                                                                    | 3.00                                                                                                    | 1                                                                                                    |
| BIOSC 0150-<br>1050<br>(11932)  | FOUNDATIONS<br>OF BIOLOGY 1<br>(Secitation)                                                                                                    | Tu 4:00PM -<br>4:50PM                                                                                                    | A224<br>Langley Hall                                                                                                    | L. Daniels                                                                                                    |                                                                                                    | ~                                                                                                    |
| ENGCMP 0150-<br>1060<br>(15286) | WORKSHOP IN<br>COMPOSITION<br>(Seminar)                                                                                                    | MoWeFr 11:00AM<br>- 11:50AM                                                                                                    | 314<br>Cathedral of<br>Learning                                                                                                    | Staff                                                                                                    | 3.00                                                                                                    | -                                                                                                    |
|                                 |                                                                                                    |                                                                                                    | 302                                                                                                    |                                                                                                    |                                                                                                    |                                                                                                    |
|                                 | Classes<br>lect classes<br>ect the classes t<br>erm 2010-201<br>Class<br>BIOSC 0150-<br>1030<br>(10528)<br>BIOSC 0150-<br>1050<br>(11932)<br>ENGCMP 0150-<br>1060 | Classes lect classes to drop act the classes to drop and click D act the classes to drop and click D a | Classes         lect classes to drop and click Drop Selected Class         ect the classes to drop and click Drop Selected Class         erm 2010-2011   Undergraduate   University of the classes         BIOSC 0150-<br>1030<br>07 BIOLOGY 1<br>(10528)         BIOSC 0150-<br>1050<br>07 BIOLOGY 1<br>(11932)       FOUNDATIONS<br>07 BIOLOGY 1<br>(Lecture)       Mowe 6:00PM -<br>7:15PM         BIOSC 0150-<br>1050<br>07 BIOLOGY 1<br>(11932)       FOUNDATIONS<br>07 BIOLOGY 1<br>(Secitation)       Tu 4:00PM -<br>4:50PM         ENGCMP 0150-<br>1050<br>07 BIOLOGY 1<br>(COMPOSITION)       MoweFr 11:00AM<br>- 11:50AM | Classes         lect classes to drop and click Drop Selected Classes.         ext the classes to drop and click Drop Selected Classes.         erm 2010-2011   Undergraduate   University of Pittsburgl         Class       Description       Days/Times       Room         BIOSC 0150-<br>1030       FOUNDATIONS<br>OF BIOLOGY 1<br>(Lecture)       Mowe 6:00PM -<br>7:15PM       L9 Clapp<br>Hall         BIOSC 0150-<br>1050       FOUNDATIONS<br>OF BIOLOGY 1<br>(Lecture)       Tu 4:00PM -<br>4:50PM       A224<br>Langley Hall         ENGCMP 0150-<br>USCOMPOSITION:<br>COMPOSITION:<br>COMPOSITION:<br>COMPOSITION:       MoweFr 11:00AM<br>Cathedral of       314<br>Cathedral of | Classes         lect classes to drop         act the classes to drop and click Drop Selected Classes.         erm 2010-2011   Undergraduate   University of Pittsburgh | Classes       1         lect classes to drop       act the classes to drop and click Drop Selected Classes.         erm 2010-2011   Undergraduate   University of Pittsburgh |

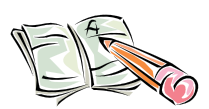

**Note:** When you drop a class with an associated lab or recitation, it will be dropped when you process the drop for the lecture. If you want to change the section of the lab or recitation you are taking, process this change in the Registrar's Office on your campus.

5. Review the information on the **Confirm your selection** screen. Here is a copy of the text:

A change to less than full-time enrollment may cause scholarships, grants or loans to be canceled, as some programs of financial aid are only available to full-time students.

Full-time enrollment for undergraduate students is a minimum of 12 credits per term and half-time is a minimum of 6 credits per term. Most University undergraduate scholarship and grant programs require that you enroll as a fulltime student each semester to be eligible. Students eligible for a federal Pell Grant may receive limited Pell Grant assistance for less than half-time study.

For graduate students, full-time enrollment is 9 or more credits per term. Halftime enrollment is a minimum of 4.5 credits per term.

Click Finish Dropping to process your drop request. To exit without dropping these classes, click Cancel.

6. Click the Finish Dropping button to drop the classes you have selected.

| Class                             | Description                                 | Days/Times              | Room                 | Instructor               | Units | Status |
|-----------------------------------|---------------------------------------------|-------------------------|----------------------|--------------------------|-------|--------|
| <u>BIOSC 0150-1030</u><br>(10528) | FOUNDATIONS<br>OF BIOLOGY 1<br>(Lecture)    | MoWe 6:00PM -<br>7:15PM | L9 Clapp Hall        | L. Daniels,<br>L. Thomas | 3.00  | 4      |
| BIOSC 0150-1050<br>(11932)        | FOUNDATIONS<br>OF BIOLOGY 1<br>(Recitation) | Tu 4:00PM -<br>4:50PM   | A224 Langley<br>Hall | L. Daniels               |       | 4      |

7. On the View results page, a green checkmark displays next to the classes that have been dropped.

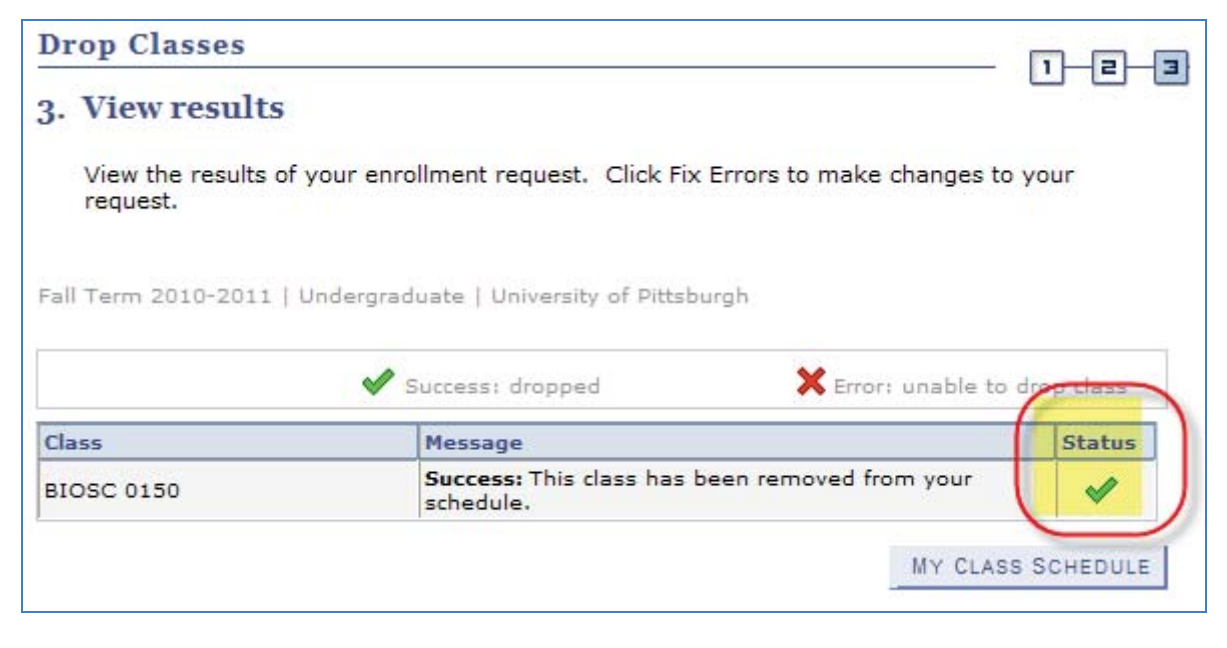

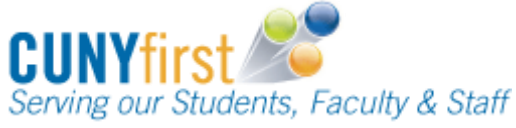

## **Return to Your Student Center**

Use the **Go To** options list at the top right or bottom left of any details page to return to your **Student Center**. Click the drop-down menu to select **Student Center**, then click the double arrows (>>).

| Student Center | - >> |
|----------------|------|
|----------------|------|

## **Removing Unused Classes from Your Shopping Cart**

While you are adding classes to your shopping cart, you can remove a class from your cart at any time by clicking the **trashcan** icon  $\widehat{\square}$ .

## **Need Help?**

If you experience any trouble enrolling online, visit your local Office of the Registrar during normal business hours For technical assistance, contact Student Help Desk at (718) 368-6888.